Software

# **CdT** (Calcolo di tiranti)

(Manuale d'uso - Versione 3.0.2)

www.edificiinmuratura.it

info@edificiinmuratura.it

# COPYRIGHT

Tutto il materiale contenuto nella confezione (CD contenente i file dei software, altri supporti di consultazione) è protetto dalle leggi e dai trattati sul copyright, nonché dalle leggi e trattati sulle proprietà intellettuali.

E' vietata la cessione o la sublicenzazione del software a terzi.

E' altresì vietata la riproduzione del presente manuale in qualsiasi forma e con qualsiasi mezzo senza la preventiva autorizzazione scritta del produttore.

Prodotto e distribuito da edificiinmuratura.it Ultima revisione 06/2019. *CdT* – *Versione* 3.0.2

# Sommario

| 1. Note di installazione                                                    | 5  |
|-----------------------------------------------------------------------------|----|
| 2. Registrazione del software                                               | 6  |
| 3. Dati di input                                                            | 8  |
| 3.1 – Interfaccia principale                                                | 8  |
| 3.1.1 – Menu principale                                                     | 8  |
| 3.1.2 – Dati relativi al cavo                                               | 9  |
| 3.1.3 – Dati relativi al capochiave                                         | 10 |
| 3.1.4 – Dati relativi alla geometria della muratura ed ai carichi verticali | 11 |
| 3.1.5 – Dati relativi ai materiali                                          | 12 |
| 3.1.5.1 – Dati relativi al materiale muratura                               | 12 |
| 3.1.5.2 – Dati relativi al materiale acciaio                                | 14 |
| 4. Risultati                                                                | 15 |
| 4.1 – Resistenza del tirante                                                | 15 |
| 4.2 – Deformazione del tirante                                              | 15 |
| 5. Dati di output                                                           | 16 |
| 5.1 – Relazione di calcolo                                                  | 16 |
| 5.2 – DXF                                                                   | 16 |
| 6. Informazioni ed assistenza                                               | 17 |

# Software CdT

Il software CdT è specifico per il dimensionamento dei tiranti metallici per edifici in muratura. Nota la trazione a cui il tirante deve essere sottoposto, attraverso le caratteristiche meccaniche e geometriche dei componenti, è possibile determinare la resistenza del tirante.

In questo manuale ci si limita soltanto a riportare le funzionalità del software. Per ulteriori chiarimenti su concetti teorici e normativi del problema, si rimanda al seguente testo specifico (per ulteriori informazioni sul testo consultare il sito <u>www.edificiinmuratura.it</u> oppure <u>www.darioflaccovio.it</u>):

Titolo:Metodi di calcolo e tecniche di consolidamento per edifici in muratura;Autore:Michele Vinci;Casa editrice:Dario Flaccovio Editore.

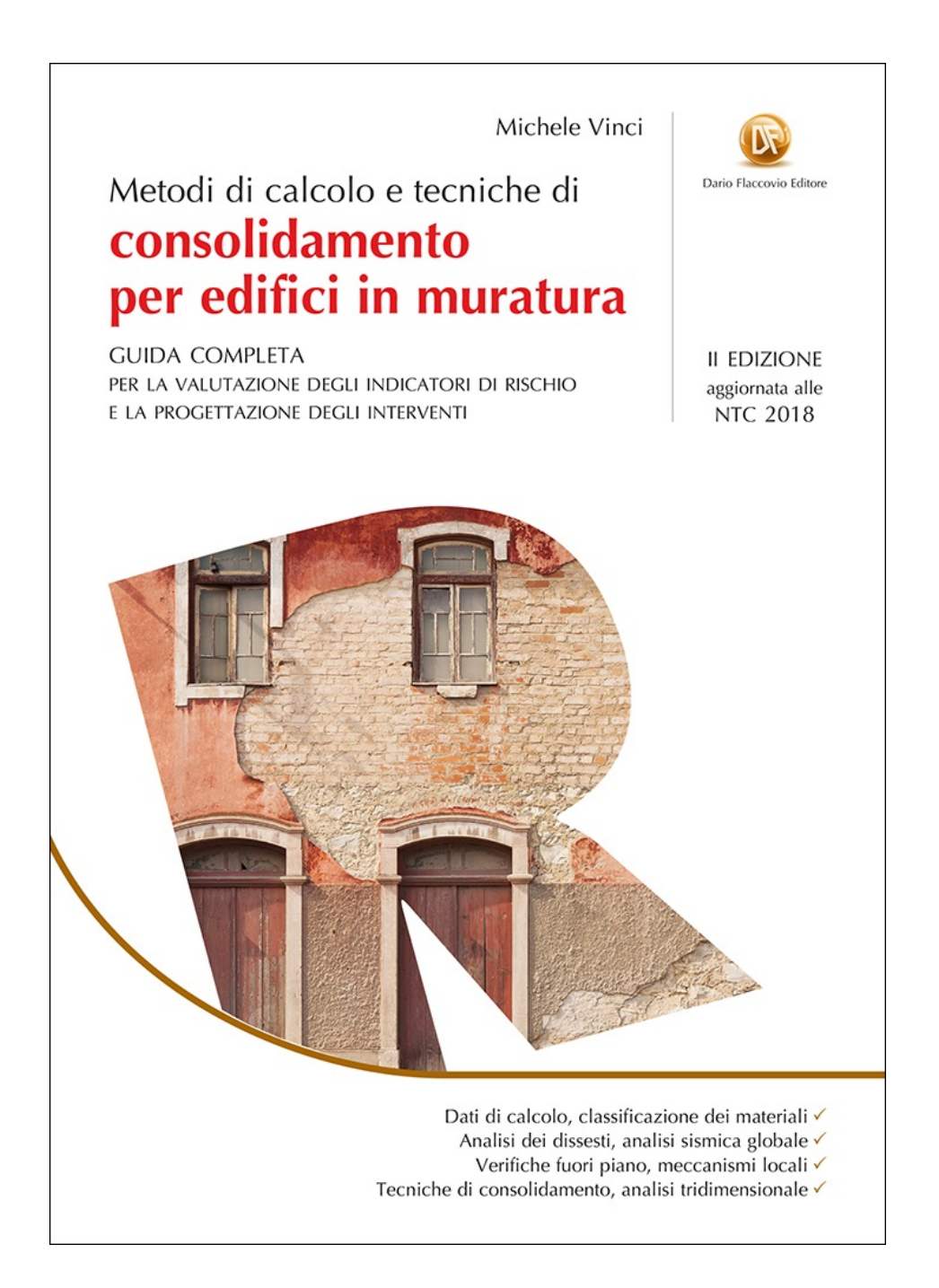

## 1. Note di installazione

Nel presente paragrafo sono contenute le informazioni nei riguardi dell'installazione di CdT.

Scaricare dalla sezione *software* del sito <u>www.edificiinmuratura.it</u> il file CdT.exe.

Fare doppio clic sul file CdT.exe. A questo punto inizia la fase di installazione del software. Procedere fino alla fine dell'installazione.

Dopo l'installazione dei programmi, saranno create le relative icone sul desktop di Windows e sulla barra di "Avvio veloce", dalle quali sarà possibile l'avvio dei software. L'icona con la quale viene riconosciuto il software è la seguente:

# $\boxtimes$

N.B. Per creare le icone del software sul desktop e nella barra veloce dei comandi occorre attivare le due seguenti istruzioni in fase di installazione:

Icone aggiuntive:
Crea un'icona sul <u>d</u>esktop

Crea un'icona nella barra <u>Avvio veloce</u>

#### **IMPORTANTE!**

Prima di procedere con l'installazione del software, è consigliabile rimuovere eventuali versioni precedenti con la seguente procedura:

Avvio - Impostazioni - Pannello di controllo - Installazione Applicazioni

Selezionare, quindi, dalla lista, il programma da rimuovere e cliccare su:

Aggiungi/Rimuovi

N.B. - I file creati nelle versioni precedenti, rimarranno inalterati se non si cancella di proposito la cartella in cui sono contenuti.

## 2. Registrazione del software

A seguito dell'installazione del software, per poter essere utilizzato, è necessario effettuare la registrazione. Il software può essere utilizzato da un solo PC. L'utilizzo su diversi PC richiede registrazioni diverse.

Al primo avvio, apparirà la seguente finestra:

| Controllo licenza                                                                          |
|--------------------------------------------------------------------------------------------|
| Registrazione software                                                                     |
| Per proseguire è necessario registrare il software!                                        |
| Inviare una e-mail a info@edificiinmuratura.it con:                                        |
| Username (scelto dall'utente)                                                              |
| Hardware ID (sotto riportato)                                                              |
| In seguito la redazione provvederà ad inviare una e-mail con il Serial number del software |
| Username:<br>Ing_Rossi                                                                     |
| Hardware ID:                                                                               |
| 1216-5797-18B9-F0C2                                                                        |
| Serial number:                                                                             |
| <u>Avanti</u> <u>E</u> sci <u>R</u> egistra                                                |

Per la registrazione del software è richiesto il "Serial number". Per riceverlo occorre inviare una e-mail all'indirizzo <u>info@edificiinmuratura.it</u> semplicemente riportando Username per come scelto dall'utente (Ing\_Rossi della videata precedente) ed Hardware ID (numero 1216-5797-18B9-F0C2 della videata precedente). Per esempio, nell'e-mail è sufficiente scrivere le tre successive righe:

CdT

Ing\_Rossi;

1216-5797-18B9-F0C2

Successivamente la redazione di edificiinmuratura.it invierà una e-mail all'utente con le seguenti diciture:

 $\mathsf{C}\mathsf{d}\mathsf{T}$ 

Ing\_Rossi;

1216-5797-18B9-F0C2

Serial number: 27AE295B-9506CE4F-07FB0ECD

Ricevuto il Serial number, l'utente deve semplicemente inserirlo nell'apposita casella di testo per come inviato dalla redazione di edificiinmuratura.it (vedi immagine successiva), cliccare sul comando "Registra" e successivamente sul comando "Avanti" presenti nella stessa videata.

| Controllo licenza                                                                          |
|--------------------------------------------------------------------------------------------|
| Registrazione software                                                                     |
| Per proseguire è necessario registrare il software!                                        |
| Inviare una e-mail a info@edificiinmuratura.it con:                                        |
| Username (scelto dall'utente)                                                              |
| Hardware ID (sotto riportato)                                                              |
| In seguito la redazione provvederà ad inviare una e-mail con il Serial number del software |
| Username:<br>Ing_Rossi                                                                     |
| Hardware ID:                                                                               |
| 1216-5797-18B9-F0C2                                                                        |
| Serial number:<br>27AE 295B-9506CE 4F-07FB0E CD                                            |
| <u>Avanti</u> <u>Esci</u> <u>R</u> egistra                                                 |

A questo punto il software è registrato e quindi perfettamente funzionante.

# 3. Dati di input

## 3.1 – Interfaccia principale

Nella figura successiva si riporta l'aspetto dell'interfaccia principale del software.

| 🛛 CdT - Calcolo di Tiranti - Versione               | e 1.0.0 - www.edificiinmuratura.it                  |      |  |  |
|-----------------------------------------------------|-----------------------------------------------------|------|--|--|
| <u>File Calcolo Output Informazioni</u>             |                                                     |      |  |  |
| 1 💳 🔲 🔚 🔳 🖼                                         | 🖳 🔌 🧴 🕺                                             |      |  |  |
| Dati geometrici e carichi del sistema tiran<br>Cavo | nte Capochiave                                      |      |  |  |
| Tipo sezione Circolare 💌                            | Tipo capochiave Rettangolare 🗸                      |      |  |  |
| Lunghezza tirante (I) 500 cm                        | Lato orizzotale (a2) 30 cm                          |      |  |  |
| Diametro tirante (d) 28 💌 mm                        | Lato verticale (b2) 30 cm                           |      |  |  |
|                                                     | Spessore piastra (s1) 12 mm S2                      |      |  |  |
|                                                     | Spessore nervatura (s2) 12 mm                       |      |  |  |
| Muratura                                            | Altezza nervatura (hn) 48 mm                        |      |  |  |
| Spessore muratura (t) 50.0 cm                       | n° tiranti 1 💌 b2                                   | bIO5 |  |  |
| Tensione media (σ0) 0.8 daN/cmq                     |                                                     |      |  |  |
|                                                     |                                                     |      |  |  |
| Materiali                                           |                                                     |      |  |  |
| Muratura                                            |                                                     |      |  |  |
|                                                     |                                                     |      |  |  |
| Maceriale muracura                                  |                                                     |      |  |  |
|                                                     |                                                     |      |  |  |
| Risultati di calcolo                                | Defermentione                                       |      |  |  |
| Resistenza<br>Decistenza del esus 14470             |                                                     |      |  |  |
|                                                     | Deformazione del tirante (ΔI) <mark>0.137</mark> cm |      |  |  |
| Resistenza della muratura                           | an Tirante in fase elastica                         |      |  |  |
| Resistenza della chiave 6850 daN                    | Tirante in fase plastica                            |      |  |  |
| Elemento con resistenza minore                      |                                                     |      |  |  |
| Nome File: nuovo                                    |                                                     |      |  |  |

## 3.1.1 – Menu principale

In questa fase del manuale si riportano le funzionalità dei comandi che definiscono la barra dei menu.

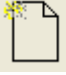

Nuovo: Crea un nuovo file per un nuovo dimensionamento del tirante.

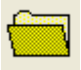

Apri: Apre un file esistente di dimensionamento del tirante.

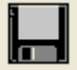

Salva: Salva il file corrente.

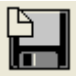

Salva con nome: Salva il file corrente con un altro nome.

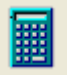

Calcolo: Effettua il calcolo del tirante.

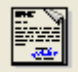

Relazione: Crea ed apre la relazione di calcolo del tirante.

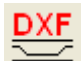

DXF: Crea un elaborato in formato dxf del tirante.

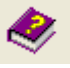

Help: Apre l'help del software

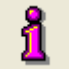

About: Informazioni relativi al software

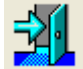

Chiudi: Chiude il software

## 3.1.2 - Dati relativi al cavo

In questa sezione si inseriscono i dati geometrici relativi al cavo. Per il cavo sono previste due forme: circolare e rettangolare.

Nel caso di forma circolare del cavo i dati richiesti sono i seguenti:

| Cavo               |           |      |
|--------------------|-----------|------|
| Tipo sezione       | Circolare | *    |
| Lunghezza cavo (I) | 500       | cm   |
| Diametro cavo (d)  | 28        | 🖌 mm |
|                    |           |      |
|                    |           |      |
|                    |           |      |

- Lunghezza cavo (I): lunghezza del cavo espressa in cm;
- Diametro cavo (d): diametro del cavo espresso in mm.

Nel caso di forma rettangolare del cavo i dati richiesti sono i seguenti:

| Cavo         |                                 |  |  |
|--------------|---------------------------------|--|--|
| Rettangolare | *                               |  |  |
| 500          | cm                              |  |  |
| 30           | mm                              |  |  |
| 10           | mm                              |  |  |
|              |                                 |  |  |
|              | Rettangolare<br>500<br>30<br>10 |  |  |

- Lunghezza cavo (I): lunghezza del cavo espressa in cm;
- Larghezza cavo (a1): dimensione in orizzontale del cavo espressa in mm;
- Altezza cavo (b1): dimensione in verticale del cavo espressa in mm.

#### 3.1.3 - Dati relativi al capochiave

Nel software sono previste tre forme diverse per il capochiave: circolare, rettangolare (o quadrata) ed a paletto. La scelta della forma avviene attraverso il campo **Tipo capochiave** dal quale compare un menu a tendina con le tre voci sotto riportate:

- Circolare;
- Rettangolare;
- Paletto.

Nel caso in cui si sceglie la forma Circolare si attivano i seguenti campi:

| Circolare 🔽 👻 |                                   |
|---------------|-----------------------------------|
| 30            | cm                                |
| 12            | mm                                |
| 12            | mm                                |
| 48            | mm                                |
|               |                                   |
|               |                                   |
|               |                                   |
|               |                                   |
|               | Circolare<br>30<br>12<br>12<br>48 |

- Diametro (D): diametro del capochiave espresso in cm;
- Spessore piastra (s1): spessore della piastra metallica a contatto con la muratura espressa in mm;
- **Spessore della nervatura (s2):** spessore della nervatura della piastra metallica espressa in mm. Nel caso in cui il capochiave è privo di nervatura, tale valore si assume nullo;
- Altezza della nervatura (hn): altezza della nervatura nella sezione di incastro espressa in mm (per la sezione di incastro si intende quelle in prossimità del cavo).

Nel caso di forma "Rettangolare" si attivano i seguenti campi:

| Capochiave              |                |    |
|-------------------------|----------------|----|
| Tipo capochiave         | Rettangolare 🔽 |    |
| Lato orizzotale (a2)    | 30             | cm |
| Lato verticale (b2)     | 30             | cm |
| Spessore piastra (s1)   | 12             | mm |
| Spessore nervatura (s2) | 12             | mm |
| Altezza nervatura (hn)  | 48             | mm |
| n° tiranti              | 1 🗸            |    |
|                         |                |    |
|                         |                |    |

- Lato orizzontale (a2): dimensione in orizzontale del capochiave espressa in cm;
- Lato verticale (b2): dimensione in verticale del capochiave espressa in cm;
- Spessore piastra (s1): vedi sopra forma circolare;
- Spessore della nervatura (s2): vedi sopra forma circolare;
- Altezza della nervatura (hn): vedi sopra forma circolare.
- n° cavi: numero dei cavi di cui è composto il tirante. Il cavo può essere singolo o doppio.

Nel caso di forma a "Paletto" si attivano i seguenti campi:

| -Capochiave              |           |    |
|--------------------------|-----------|----|
| Tipo capochiave          | Paletto 🔽 |    |
| Lato lungo (a2)          | 30        | cm |
| Lato corto (b2)          | 30        | cm |
| Altezza del paletto (hn) | 48        | mm |
| angolo                   | 45        | •  |
|                          |           |    |
|                          |           |    |
|                          |           |    |
|                          |           |    |

- Lato lungo (a2): dimensione lunga del capochiave espressa in cm;
- Lato corto (b2): dimensione corta del capochiave espressa in cm;
- Altezza del paletto (hn): altezza del paletto in prossimità della sezione di incastro espressa in mm (per la sezione di incastro si intende quelle in prossimità del cavo).
- angolo: angolo di inclinazione del paletto espresso °.

L'inserimento dei dati è agevolato dalla presenza di apposite immagini sull'interfaccia principale (vedi figura successiva).

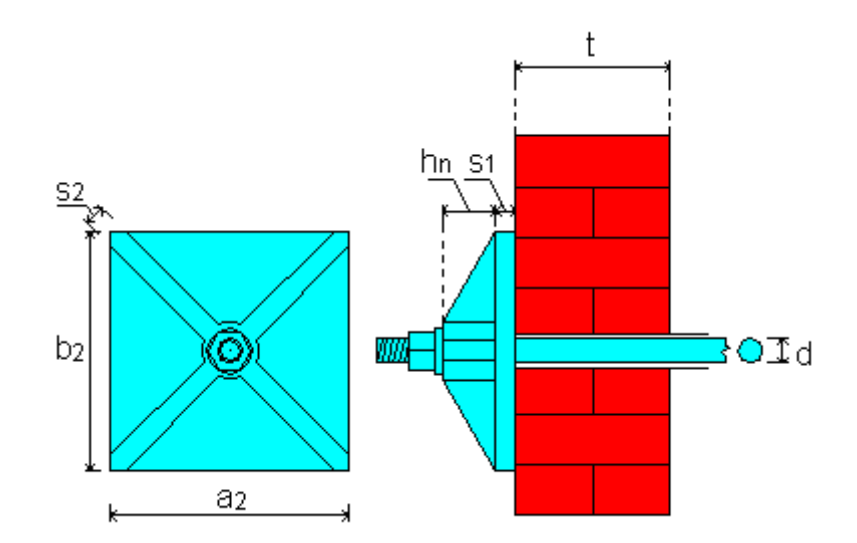

#### 3.1.4 - Dati relativi alla geometria della muratura ed ai carichi verticali

| Muratura            |         |         |  |  |
|---------------------|---------|---------|--|--|
| Spessore muratura ( | t) 50.0 | cm      |  |  |
| Tensione media (σ0  | ) 0.8   | daN/cmq |  |  |

Viene richiesto lo spessore della muratura e la tensione limite dovuta ai carichi sovrastanti (quest'ultima legato alla tensione media  $\sigma_0$ ).

#### 3.1.5 – Dati relativi ai materiali

Si definiscono i materiali necessari ai fini del calcolo del sistema tirante. Il software chiede il materiale da attribuire alla muratura (riportando quanto previsto dal punto C8A.2 della Circolare 617/2009) e quello da attribuire alle parti metalliche del tirante (è possibile altresì differenziare il materiale del cavo e della chiave). I comandi per accedere alle finestre relative alla definizione dei materiali sono di seguito riportati.

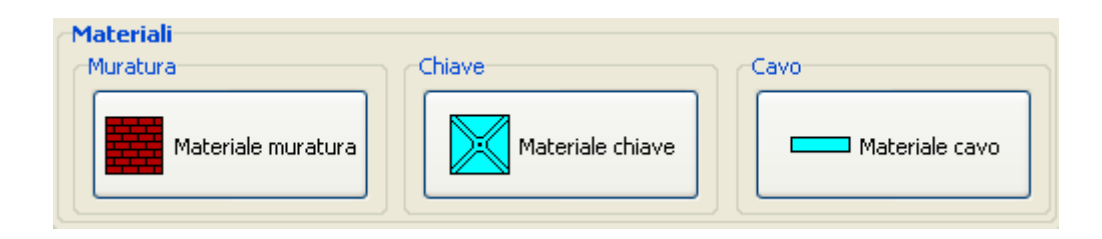

#### 3.1.5.1 - Dati relativi al materiale muratura

Per accedete alla videata relativa ai parametri della muratura occorre cliccare sul comando contraddistinto dalla seguente icona che compare nell'interfaccia principale:

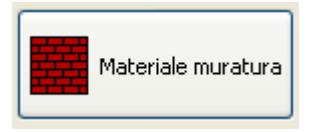

A seguito del click comparirà la videata sotto riportata.

Il materiale della muratura può essere assunto in funzione delle prescrizioni riportate dalla Circolare 7/2019. In tal caso non deve essere selezionato il comando "Muratura utente".

|       | 🛛 Materiale muratura 🛛 🔀                                      |                                |     |  |
|-------|---------------------------------------------------------------|--------------------------------|-----|--|
| Α     | – 🗌 Muratura utente                                           |                                |     |  |
| _     | Tipologia muratura                                            | ]                              |     |  |
| в ——  | Mattoni pieni e malta di calce                                | ▼                              |     |  |
| с ——  | 🗕 Qualità Malta buona 🛛 👻                                     | Coefficiente correttivo 1.27 - | Q   |  |
| D     | 🗕 🗹 Resistenza della malta                                    |                                |     |  |
| E     | Valore 0.30 daN/cmg                                           |                                |     |  |
| -     |                                                               |                                |     |  |
| _     | Livello di conoscenza e fattore di confidenza                 |                                |     |  |
| F     | – Livello di conoscenza 🛛 🔽 💙                                 | Prove di carico                | — R |  |
| G     | - Fattore di confidenza (FC) 1.35                             |                                |     |  |
|       | ⊂Dati materiale                                               |                                |     |  |
| Н ——— | <ul> <li>Coefficiente di sicurezza</li> </ul>                 | 2.00                           |     |  |
| I     | — Modulo elastico normale (E)                                 | 19118 daN/cmq                  |     |  |
| L ——— | — Modulo elastico tangenziale (G)                             | 6373 daN/cmq                   |     |  |
| м     | <ul> <li>Resistenza di calcolo a compressione (fd)</li> </ul> | 12.27 daN/cmg                  |     |  |
| N     | <ul> <li>Resistenza di calcolo a taglio (fvd0)</li> </ul>     | 0.614 daN/cmg                  |     |  |
| 0     | Resistenza tangenziale (TO)                                   | 0.236 daN/cmg                  |     |  |
| Р     |                                                               | 1800 daN/mc                    |     |  |
|       |                                                               | danvinc                        |     |  |
|       | Opplica                                                       | Chiudi                         |     |  |
|       | мрриса                                                        |                                |     |  |

Basta selezionare la tipologia di muratura dal menu a tendina (B in figura), il livello di conoscenza (D in figura) ed il coefficiente di sicurezza (F in figura) e si ottengono tutti i parametri necessari ai fini della valutazione della resistenza del tirante. Di seguito il significato di tutte le quantità.

- A) Se attivo il comando, tutti i parametri che definiscono la muratura devono essere inserite manualmente dall'utente. Se non attivo i parametri vengono calcolati in funzione delle prescrizioni riportate nella Circolare 7/2019;
- B) Definisce le tipologie di muratura riportate nel punto C8.5.3.1 della Circolare 7/2019 (tabella C8.5.I);
- C) Definisce eventuali migliorie della muratura secondo le indicazioni riportate nel punto C8.5.3.1 della Circolare 7/2019 (malta buona, ricorsi o listature, consolidamento con iniezioni di malta, intonaco armato, ecc.) (tabella C8.5.II);
- D) Resistenza della malta. Da attivare quando è nota la resistenza della malta. Se non attivo, si assume per la malta il valore minimo (affinché si possa considerare la malta di buone caratteristiche) pari a 2 N/mm<sup>2</sup>. Il dato è richiesto solo per *muratura in mattoni pieni e malta di calce* e per *malta di buone caratteristiche*;
- E) Valore della malta;
- F) Definisce il livello di conoscenza raggiunto (LC1, LC2, LC3);
- **G)** In funzione del livello di conoscenza raggiunto (punto precedente), viene fissato il fattore di confidenza (1.35; 1.20; 1.00);
- H) Coefficiente di sicurezza per la muratura;
- I) Modulo elastico normale (E) della muratura;
- L) Modulo elastico tangenziale (G) della muratura;
- **M)** Resistenza di calcolo a compressione  $(f_d)$  della muratura;
- N) Resistenza di calcolo a taglio ( $f_{vd0}$ ) della muratura;
- **O)** Resistenza tangenziale  $(\tau_0)$  della muratura;
- P) Peso specifico della muratura;
- Q) Coefficiente che tiene conto delle migliorie della muratura (vedi precedente punto C). In coefficiente viene definito in funzione della qualità della muratura e delle migliorie adottate (vedi prescrizioni riportate nel punto C8.5.3.1 della Circolare 7/2019);
- R) Nel caso in cui si assume il livello di conoscenza LC3 è necessario disporre delle prove di carico.

| 🛛 Prove di carico 🛛 🔀 |                   |             |               |             |             |  |
|-----------------------|-------------------|-------------|---------------|-------------|-------------|--|
| Nur                   | Numero di prove 2 |             |               |             |             |  |
| ( <sup>Da</sup>       | ati prove         |             |               |             |             |  |
| n                     | * fm [daN/cmq]    | t [daN/cmq] | fv0 [daN/cmq] | E [daN/cmq] | G [daN/cmq] |  |
| 1                     | 25                | 0.80        | 1.20          | 14000       | 7000        |  |
| 2                     | 32                | 0.57        | 1.08          | 15600       | 5690        |  |
|                       |                   |             |               |             |             |  |
|                       | fm                | t           | fv0           | E           | G           |  |
| k                     | 2.00              | 1.00        | 1.00          | 1.50        | 1.00        |  |
| Applica Chiudi        |                   |             |               |             |             |  |

Cliccando sull'apposito comando compare la seguente videata nella quale occorre inserire i risultati di tutte le prove di cui si dispone (fm = resistenza a compressione della muratura; t = resistenza tangenziale ( $\tau_0$  nella tabella C8.5.I della Circolare 7/2019); E = modulo elastico normale; G = modulo elastico tangenziale). Nella parte bassa della videata viene richiesto il valore del coefficiente k ( $\kappa$  definito nella tabella C8.5.III della Circolare 7/2019).

Inseriti i parametri che definiscono le prove di carico, in funzione delle prescrizioni riportate nella Circolare 7/2019 e del numero delle stesse prove, vengono determinati automaticamente i parametri meccanici della muratura.

#### 3.1.5.2 - Dati relativi al materiale acciaio

Per accedere alla videata relativa ai parametri meccanici dell'acciaio occorre cliccare su uno dei seguenti comandi che compaiono nell'interfaccia principale:

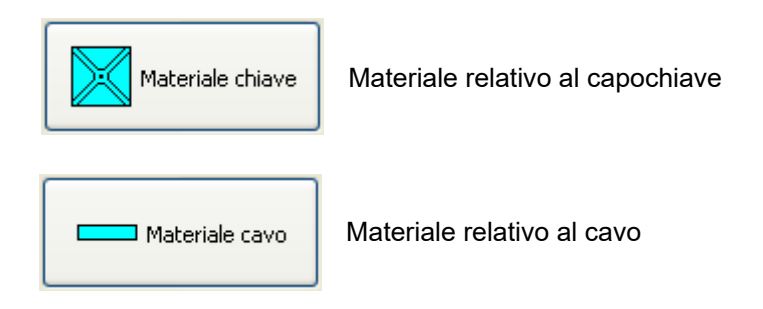

Entrambi i precedenti comandi aprono la seguente finestra dalla quale è possibile definire il materiale di cui sono composti i componenti del tirante (cavo e capochiave).

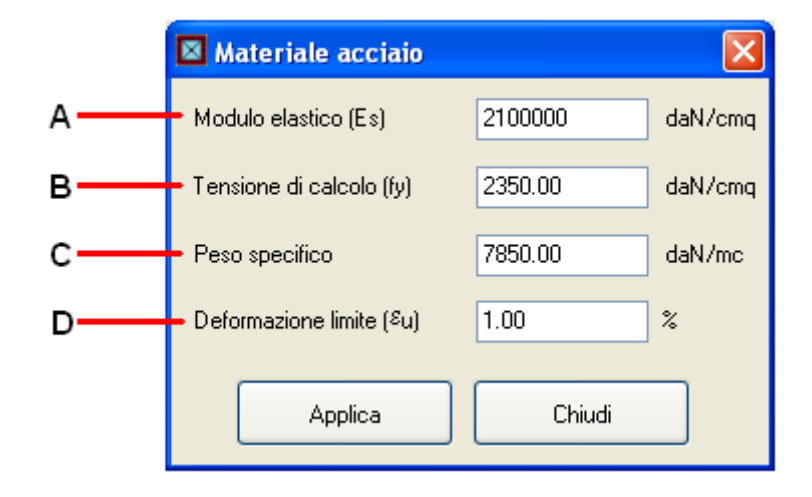

- A) Modulo elastico dell'acciaio;
- B) Tensione di calcolo dell'acciaio;
- C) Peso specifico dell'acciaio;
- D) Deformazione ultima dell'acciaio;

## 4. Risultati

I risultati di calcolo possono essere visibili dall'interfaccia principale nella parte bassa della videata oppure attraverso apposita relazione di calcolo. Si riporta la resistenza delle singole parti del tirante (cavo, muratura, capochiave), evidenziando la parte del tirante con resistenza minore e lo stato deformativo a collasso.

## 4.1 - Resistenza del tirante

In questa sezione si riporta la resistenza dei componenti che definiscono il sistema tirante.

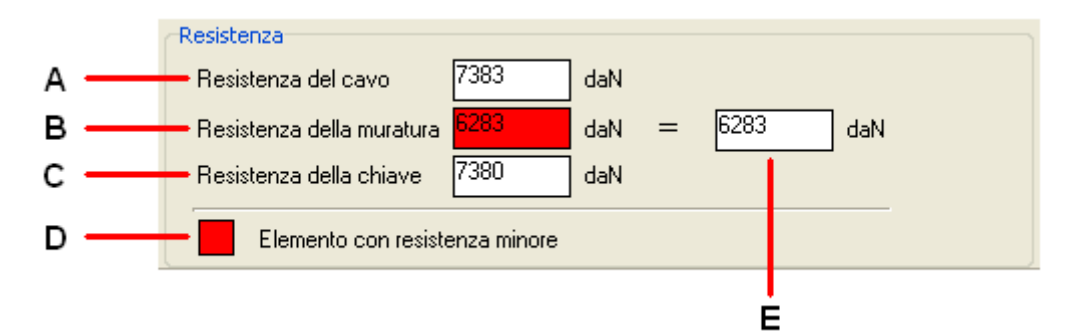

- A) Resistenza del cavo;
- **B)** Resistenza della muratura (punzonamento);
- C) Resistenza della chiave;
- D) Elemento (cavo, muratura, chiave) con resistenza minore. Il quadratino rosso sta ad indicare che la casella di testo che si colora di rosso tra A), B) e C) è quella che ha resistenza minima. Per esempio, nell'immagine sopra riportata, la resistenza minore è attribuita alla muratura (punzonamento);
- E) Viene riportata la resistenza del tirante (valore minimo tra A), B) e C)).

## 4.2 – Deformazione del tirante

In questa sezione si riportano le capacità deformative del tirante.

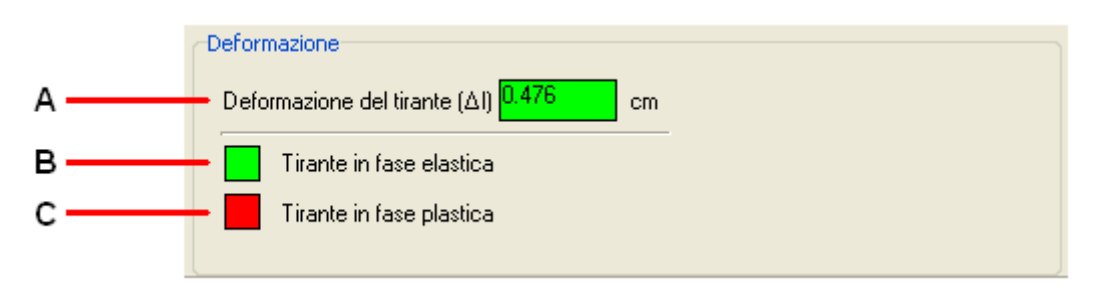

- A) Deformazione del tirante al collasso;
- **B**) Colore che individua convenzionalmente il tipo di rottura. Quando la casella di testo A) viene colorata di verde, il collasso avviene per punzonamento o per rottura della chiave (cavo in fase elastica);
- **C)** Colore che individua convenzionalmente il tipo di rottura. Quando la casella di testo A) viene colorata di rosso, il collasso avviene per snervamento del cavo (cavo in fase plastica).

# 5. Dati di output

Il software restituisce come dati di output una relazione di calcolo ed un elaborato grafico.

## 5.1 – Relazione di calcolo

Cliccando sul comando dell'interfaccia principale contrassegnato dalla seguente icona

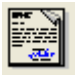

il software crea un file in formato rtf nel quale vengono riportati tutti i dati di input che caratterizzano il tirante ed i risultati di calcolo, sia in termini di resistenza che di deformazione. Il file può essere aperto con software tipo Word e simili.

## 5.2 – DXF

Cliccando sul comando dell'interfaccia principale contrassegnato dalla seguente icona

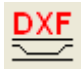

il software crea un file in formato dxf nel quale viene riportata graficamente la geometria del sistema tirante. Il file può essere aperto con software tipo Autocad e simili.

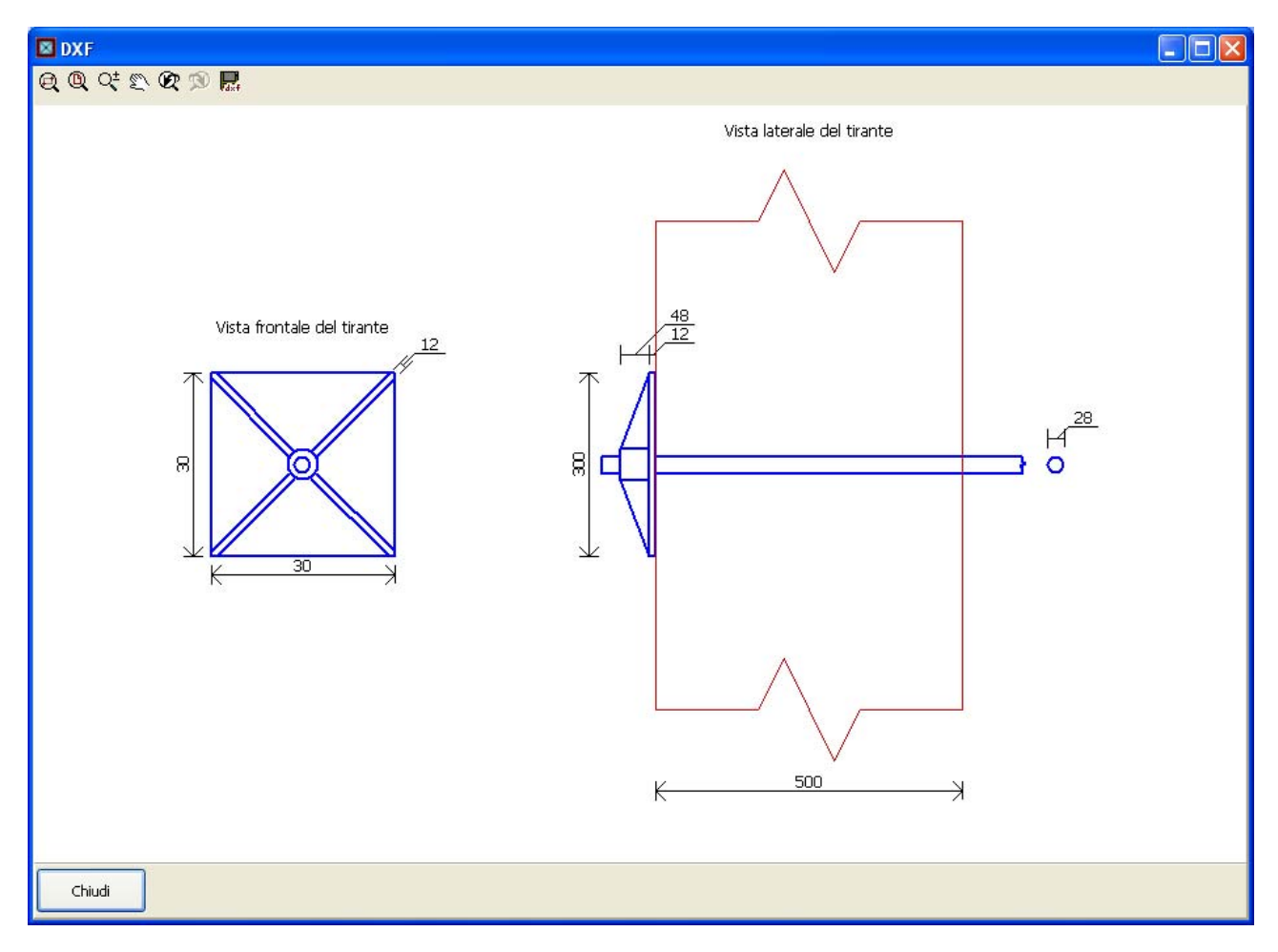

# 6. Informazioni ed assistenza

Per chiedere assistenza ed informazioni relative al software è possibile inviare una e-mail al seguente indirizzo:

## info@edificiinmuratura.it

I tecnici di edificiinmuratura.it provvederanno a fornire i giusti chiarimenti agli utenti.